#### I. CHARGE ET DECHARGE D'UN CONDENSATEUR SOUS UNE TENSION CONSTANTE

## 1) Montage

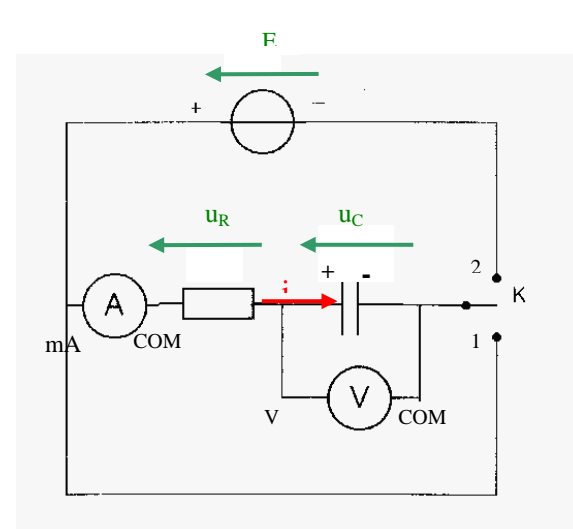

| $R = 5,6 \text{ k}\Omega$ |
|---------------------------|
| $C = 1500 \ \mu F$        |
| E = 10 V continu          |
|                           |

#### ATTENTION:

Le condensateur est polarisé, il faut le branché dans le bon sens A-mètre sur le calibre 2 mA continu et branché dans le bon sens V-mètre sur le calibre 20 V continu et branché dans le bon sens

#### 2) Manipulation

- Placer l'interrupteur sur la position 2 : Le condensateur se charge.
- Relever l'intensité i et la tension u<sub>c</sub> en fonction du temps.
- Placer ensuite l'interrupteur sur la position 1 : le condensateur se décharge.
- Refaire les mêmes mesures au cours du temps.

#### Charge : position 2 de l'interrupteur

| t (s)               | 0 | 10 | 20 | 30 | 40 | 50 | 60 | 70 | 80 | 90 | 100 |
|---------------------|---|----|----|----|----|----|----|----|----|----|-----|
| i <sub>C</sub> (mA) |   |    |    |    |    |    |    |    |    |    |     |
| U <sub>C</sub> (V)  |   |    |    |    |    |    |    |    |    |    |     |

#### Décharge : position 1 de l'interrupteur

| t (s)               | 0 | 10 | 20 | 30 | 40 | 50 | 60 | 70 | 80 | 90 | 100 |
|---------------------|---|----|----|----|----|----|----|----|----|----|-----|
| i <sub>C</sub> (mA) |   |    |    |    |    |    |    |    |    |    |     |
| $U_{C}(V)$          |   |    |    |    |    |    |    |    |    |    |     |

#### 3) Exploitation

• Tracer, sur un même graphique, i et u<sub>C</sub> en fonction du temps pour la position 2 de l'interrupteur.

• Tracer, sur un même graphique, i et u<sub>c</sub> en fonction du temps pour la position 1 de l'interrupteur.

- Sur un des graphiques, tracer la tangente à l'origine et déterminer la constante de temps τ.
- Trouvez τ par une autre méthode graphique.
- Vérifier que  $\tau = RC$ .
- Lors de la charge (interrupteur sur la position 2), écrire la loi d'additivité des tensions dans le circuit.

Que vaut la tension u<sub>c</sub> au temps t = 0 ? En déduire que l'intensité au temps t =0 s'écrit :

- $i(0) = \frac{E}{R}$
- Lors de la décharge (interrupteur sur la position 1), en déduire que l'intensité au temps t =0 s'écrit:  $i(0) = -\frac{E}{R}$
- Quels sont les différents régime observables concernant la tension uc?
- La tension uc varie-t-elle de façon discontinue ou continue au cours du temps ?

Mme BOILLET

## II. ETUDE DE LA CHARGE D'UN CONDENSATEUR A L'AIDE D'UN SYSTEME D'ACQUISITION

## 1) schéma de principe

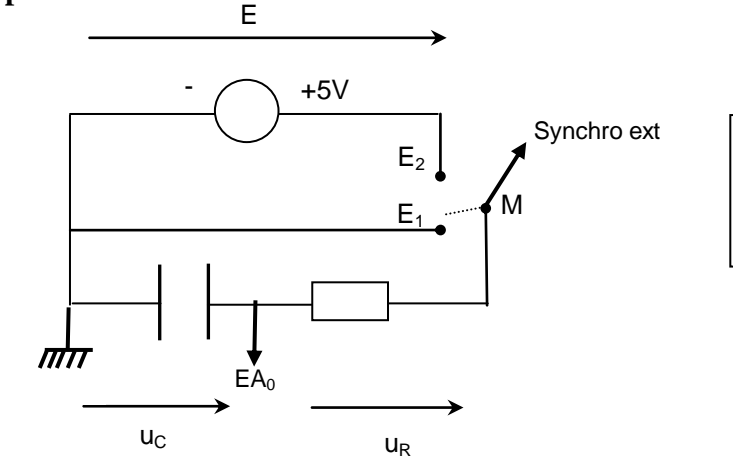

| $R = 10 k\Omega$ |  |
|------------------|--|
| $C = 1 \mu F$    |  |
| $E = 5 \dot{V}$  |  |
|                  |  |

## 2) Montage

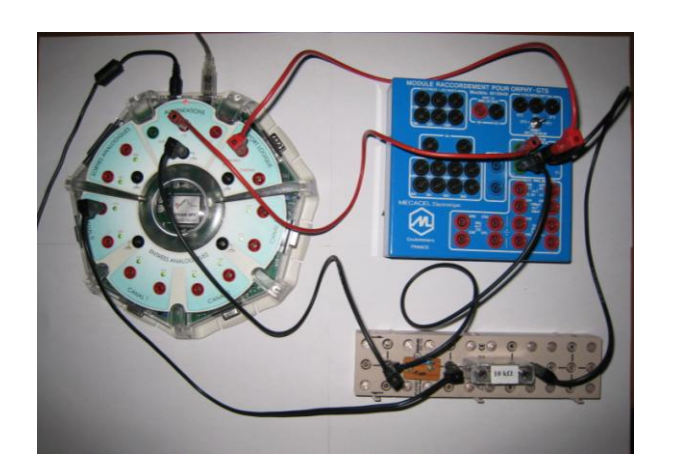

- Le générateur E = 5V est celui de l'interface sysam : les bornes masse met + 5V se trouvent dans le cadran « alimentations ».
- Attention à la polarité du condensateur : l'encoche doit être côté + du générateur.
- Les bornes M, E<sub>1</sub> et E<sub>2</sub> de l'interrupteur inverseur se trouvent sur le module carré bleu.
- Placer l'interrupteur inverseur-déclencheur sur E1.
- Le basculement de l'interrupteur de E<sub>1</sub> sur E<sub>2</sub> entraînera la charge du condensateur et déclenchera de façon synchrone l'acquisition des mesures (ceci à condition d'avoir relié la borne **M** à l'entrée **synchro externe** de l'interface).
- La tension  $u_C$  est mesurée sur l'entrée **EA**<sub>0</sub> de l'interface.

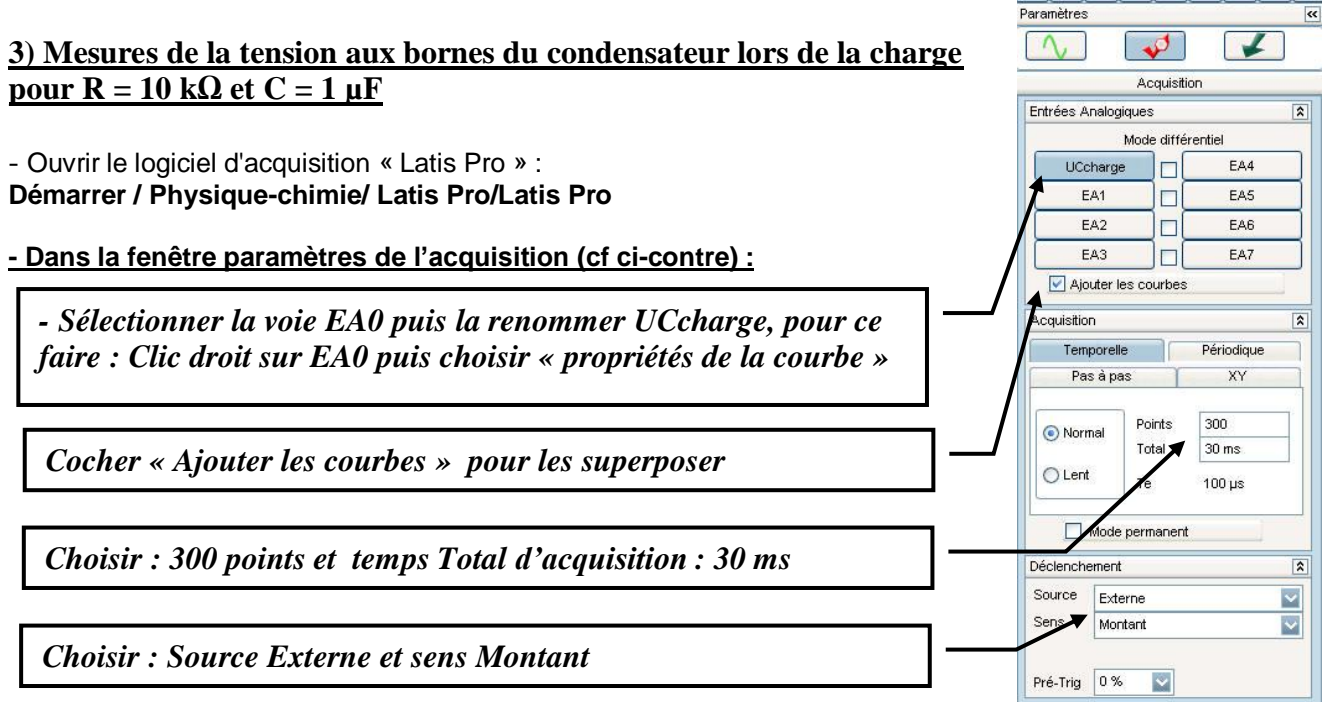

- Appuyer sur l'icône  $\boxed{!}$  ou la touche F10 du clavier pour lancer la mesure, attendre 3 à 4 secondes puis basculer l'interrupteur inverseur du module bleu <u>de la position  $E_1$  à la position  $E_2$ </u>

- Le graphe représentant les variations de uc =f(t) au cours de la charge du condensateur s'affiche sur l'écran

# S'il y a un problème, pouvez interrompre l'acquisition en appuyant sur la touche Echap du clavier, puis recommencer l'opération

- Afficher la courbe en utilisant l'échelle maximale : faire un clic droit sur la fenêtre graphique puis calibrage.
- Allez ensuite dans la fenêtre « liste des courbes » \_\_\_\_\_\_et renommer votre courbe (double clic sur le nom) R 10kilo et C 1 micro

#### Montrer la courbe au prof pour savoir si vous pouvez continuer

## 4) Recommencer l'opération d'acquisition avec

- Une résistance de R =  $5,6 \text{ k}\Omega$  et un condensateur de C = 1 µF. Renommer votre courbe (double clic sur le nom) **R 5 6kilo et C 1 micro** - Une résistance de R = 10 k $\Omega$  et un condensateur de C = 0,22 µF Renommer votre courbe (double clic sur le nom) **R 10 kilo et C 0 22 micro** *Montrer les courbes au prof pour savoir si vous pouvez continuer* 

## **III. EQUATIONS DIFFERENTIELLES** 1) Lors de la charge (interrupteur sur $E_2$ )

a) On donne l'expression de la tension aux bornes du condensateur lors de la charge : Uc = E.(1-  $e^{-\tau}$ ) Avec  $\tau$  = R.C la constante de temps.

b) On donne l'expression de l'intensité aux bornes du condensateur lors de la charge :  $i = I_0$ .  $e^{-\tau}$ 

Avec 
$$I_0 = \frac{E}{R}$$

## 2) Lors de la décharge (interrupteur sur E<sub>1</sub>)

a) On donne l'expression de la tension aux bornes du condensateur lors de la décharge : Uc =  $Ee^{\tau}$ Avec  $\tau$  = R.C la constante de temps.

b) On donne l'expression de l'intensité aux bornes du condensateur lors de la décharge :  $i = -I_0$ .  $e^{-\tau}$ 

Avec 
$$I_0 = \frac{E}{R}$$
 et décharge

#### **IV. TRAITEMENT MATHEMATIQUE DES DONNEES AVEC LATIS PRO** 1) Détermination de la constante de temps

a) Tracer la tangente à l'origine

Le logiciel Latispro vous permet de tracer la tangente à la courbe en différents points.

- Faire un clic droit avec la souris, sélectionner tangente, placer la tangente en t = 0 s

**b)** Sélectionner le réticule : lire la valeur de la constante de temps  $\tau_{exp}$  pour les 3 courbes

Regroupez vos résultats dans le tableau ci-dessous

| R                                                      | 10 kΩ | 5,6 kΩ | 10 kΩ   |
|--------------------------------------------------------|-------|--------|---------|
| С                                                      | 1 µF  | 1 µF   | 0,22 µF |
| τ <sub>exp</sub>                                       |       |        |         |
| $\tau_{théo} = R.C$                                    |       |        |         |
| 5.τ <sub>exp</sub>                                     |       |        |         |
| Tension aux bornes du condensateur pour $5.\tau_{exp}$ |       |        |         |

c) Calculer les constantes de temps théoriques  $\tau_{théo}$ . Compléter le tableau ci-dessus.

- Comparer  $\tau_{\text{exp}}$  et  $\tau_{\text{théo}}.$  Conclusion ?

d) calculer  $5.\tau_{exp}$  pour les 2 dernières colonnes du tableau.

- Lire la valeur de la tension aux bornes du condensateur après 5. τ<sub>exp</sub> puis compléter le tableau ci-dessus

- Comparer ces valeurs à E et conclure.

e) Quelle est l'influence des valeurs de C et R sur la charge d'un condensateur ?

## 2) Modélisation de la tension u<sub>C</sub>lors de la charge

- Allez dans la fenêtre « liste des courbes »

- Supprimer toutes les courbes (sélectionner la courbe à supprimer puis appuyer sur la touche Suppr du clavier ) <u>sauf</u> celle de qui correspond à R = 10 k $\Omega$  et C = 0,22  $\mu$ F

### - Lancer la modélisation en suivant les indications ci-dessous :

| Appuyer sur l'icône 🔼 ou sur la touche F4 du clavier                                                                                                    | Modélisation                                                                                                    |
|----------------------------------------------------------------------------------------------------|----------------------------------------------------------------------------------------------------|
| <b></b>                                                                                                    | Courbe à modéliser                                                                                                    |
| Sélectionner la courbe et la glisser ici                                                                                                    | Glisser la courbe source ici                                                                                                  |
|                                                                                                    | Courbe modèle                                                                                                    |
| Choisir le modèle                                                                                                    | Glisser la courbe destination ici                                                                                             |
|                                                                                                    | Modèles :                                                                                                    |
| Cliquer pour lancer la modélisation                                                                                                    | Choisir un modèle                                                                                                    |
| Cliquer pour obtenir les résultats de la modélisation                                                                                                    | Calculer le modèle                                                                                                    |
| <ul> <li>a) Noter survoire rapport le modele choisi</li> <li>b) Retrouver la valeur de E puis de la constante de temps τ. Justifier votre dém</li> <li>c) Comparer E et τ à la valeur théorique, conclusion ?</li> <li>V. ETUDE DE LA DECHARGE DU CONDENSATEUR</li> <li>Sur le montage choisir comme composant R = 10 kΩ et C = 1 μF</li> <li>Effacer toutes les courbes précédentes</li> <li>Dans la fenêtre « paramètres d'aquisition » (cf ci-contre) :</li> </ul> | Paramètres<br>Acquistion<br>Entrées Analogiques<br>Mode différentiel<br>UCdécharge<br>EA4<br>EA1<br>EA5<br>EA2<br>EA3<br>EA7  |
| Sélectionner la voie EA0 puis la renommer UCdecharge, pour ce<br>faire : Clic droit sur EA0 puis choisir « propriétés de la courbe »                                                                                                    | Ajouter les courbes Acquisition Temporelle Périodique Pas à pas XY                                                            |
| Choisir : 1000 points et temps total d'acquisition :70 ms                                                                                                    | Normal         Points         1000           Ο Lent         Total         70 ms           Ττοταί         Το ται         70 μs |
| Choisir : Source Externe et sens Descendant                                                                                                    | Mode permanent     Déclenchement     Source     Externe     Sens     Descandent                                               |
| Appuyer sur l'icône ou la touche F10 du clavier pour lancer la mesure, at<br>3 à 4 secondes puis basculer l'interrupteur inverseur du module bleu <b>de la po</b>                                                                                                    | tendre                                                                                                    |

- Le graphe représentant les variations de uc =f(t) au cours de la décharge du condensateur s'affiche sur l'écran

# S'il y a un problème, pouvez interrompre l'acquisition en appuyant sur la touche Echap du clavier, puis recommencer l'opération

- Afficher la courbe en utilisant l'échelle maximale : faire un clic droit sur la fenêtre graphique puis calibrage.
- Allez ensuite dans la fenêtre « liste des courbes » et renommer votre courbe (double clic sur le nom) R 10kilo et C 1 micro

## Montrer la courbe au prof pour savoir si vous pouvez continuer

**1) a)** A l'aide de Latis Pro et de la tangente à l'origine, déterminer la constante de temps  $\tau'_{exp}$  pour la décharge, justifier votre démarche

**b)** Comparer  $\tau'_{\text{exp}}$  pour la décharge à  $\tau_{\text{exp}}$  pour la charge, conclusion ?

2) Déterminer la constante de temps  $\tau'_{exp}$  à l'aide d'une autre méthode, détailler votre démarche

3) Modéliser la tension aux bornes du condensateur lors de la décharge

- a) Noter sur votre rapport le modèle choisi
- **b)** Retrouver la valeur de E et de  $\tau'_{exp}$ . Conclusion

Mme BOILLET

### **MATERIELPAR GROUPE**

- interface sysam
- plaque UME
- un générateur de tension (les jaunes)
- des fils de connexion
- une résistance de 10 k $\Omega$
- une résistance de 5,6 kΩ
- un ampèremètre
- un voltmètre
- un condensateur chimique de capacité de 1500 µF
- un condensateur de capacité  $C = 1 \mu F$
- un condensateur de capacité  $C = 0,22 \mu F$
- un chronomètre
- un interrupteur type baïonnette

## **QUELQUES ASTUCES AVEC LATIS PRO**

### résultats de la modélisation:

pour supprimer  $\Delta$  et V0 du modèle : imposer  $\Delta$  et V0 = 0 , décocher actif et refaire calculer le modèle pour afficher les résultats de la modélisation sur le graphique :copier le résultat dans le presse papier clic droit sur le graphe : créer commentaire puis coller le contenu du presse papier

afficher les positions du réticule :

après avoir positionner le réticule, refaire un clic droit et cliquer de nouveau sur réticule.